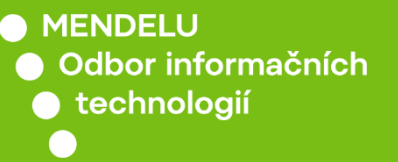

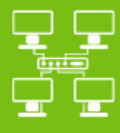

Sítě

Připojení k Wi-Fi síti Eduroam

Návod pro Debian 12.9 v prostředí GNOME

tech.mendelu.cz

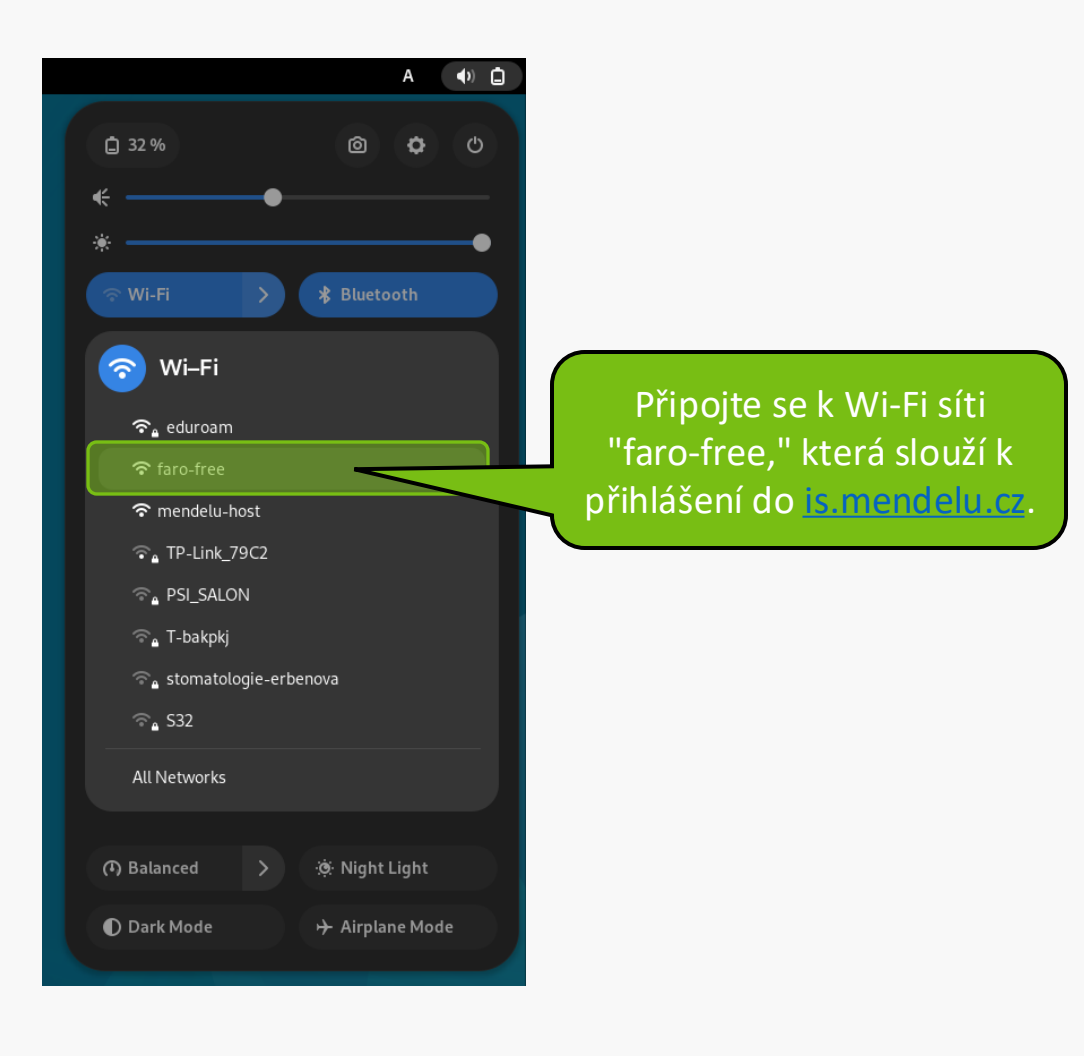

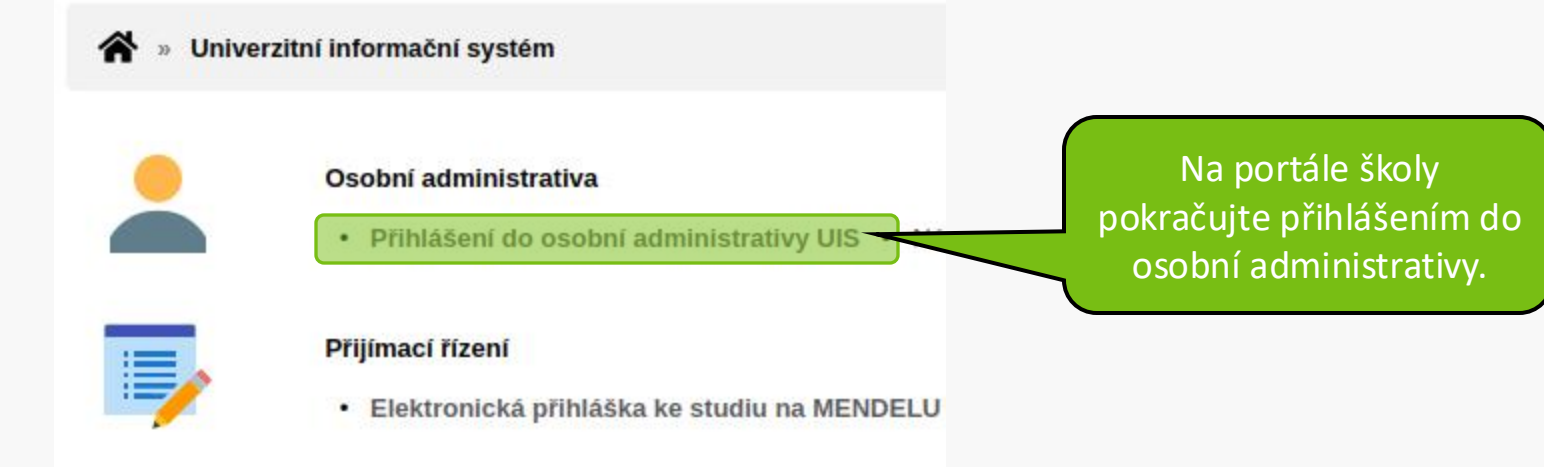

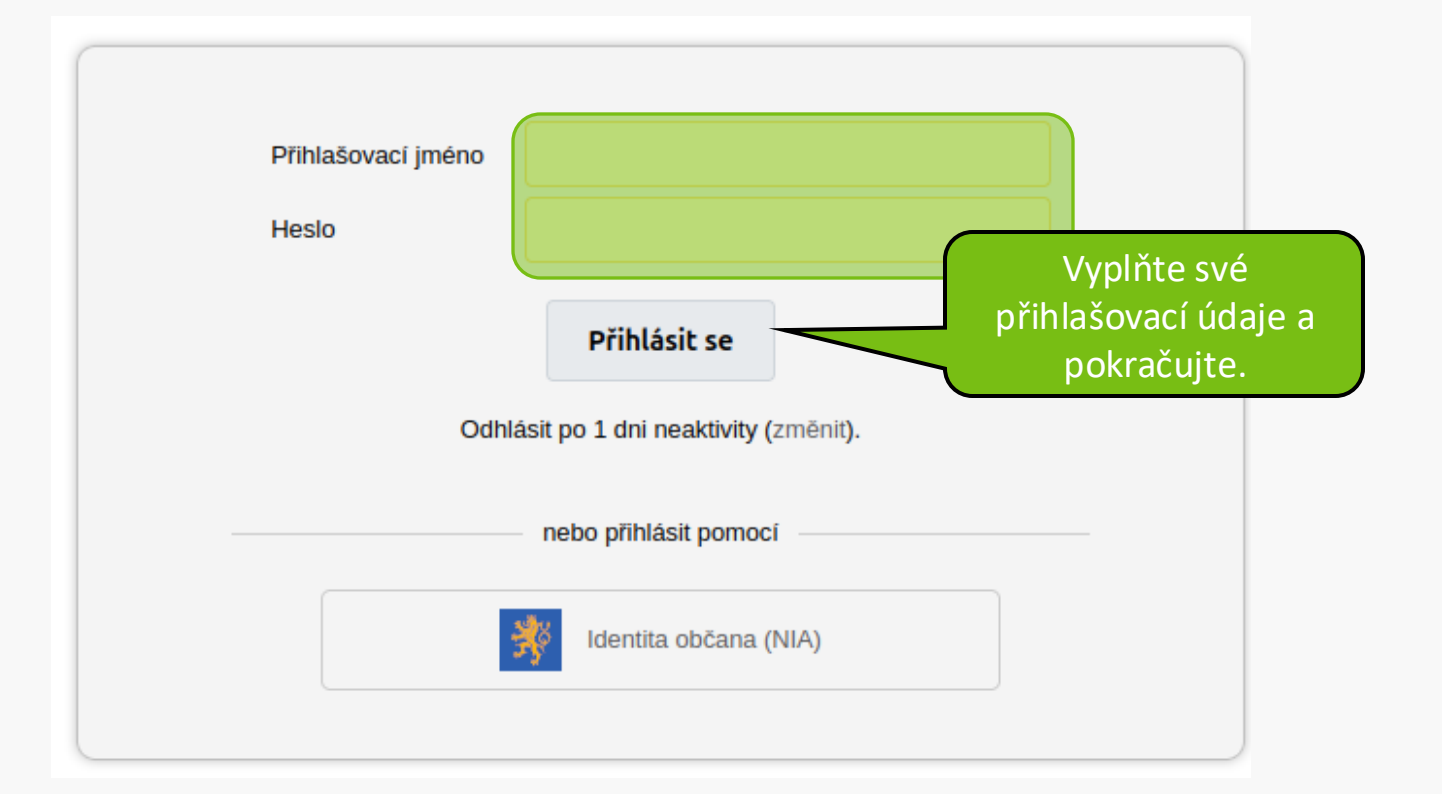

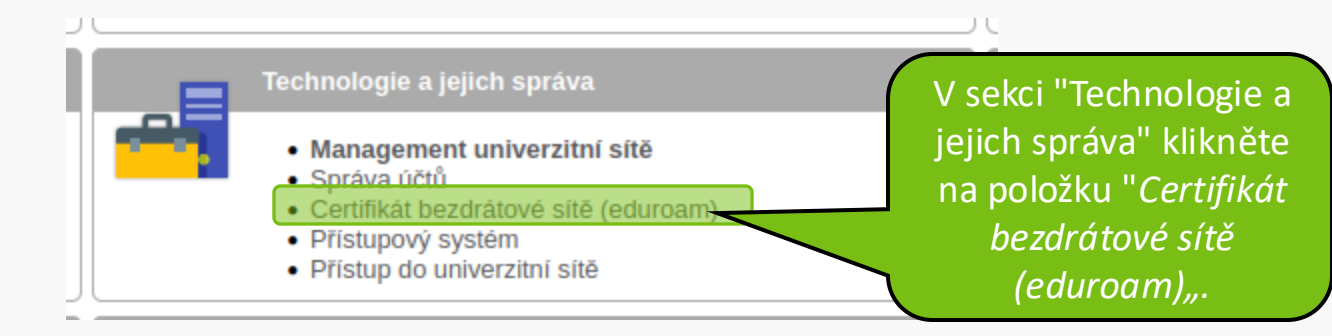

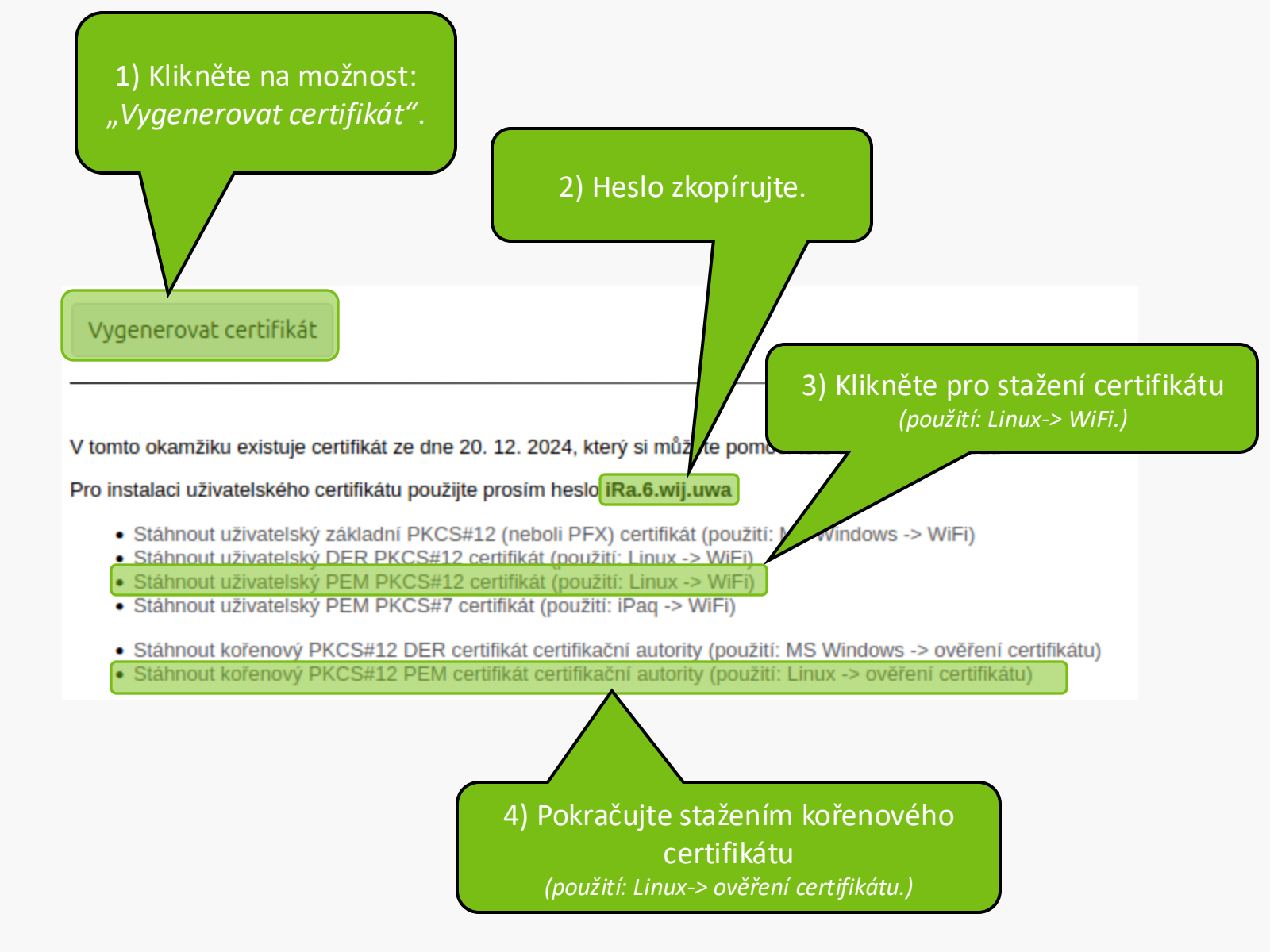

|                     | Α         | <b>?</b> ◄ | n) 🗋 |
|---------------------|-----------|------------|------|
| <b>i</b> 31 %       | Ô         | ¢          | Ф    |
| €●                  |           |            |      |
| *                   |           |            | •    |
| হ faro-free > 🖇 E   | Bluetoot  |            |      |
| 📀 Wi-Fi             |           |            |      |
| 夺 faro-free ✓       |           |            |      |
| ♠ eduroam           |           |            |      |
| 🗢 mendelu-host      |           |            |      |
| 🛜 🛓 T-bakpkj        |           |            |      |
| ିର୍ଦ୍ଧ gorkeho-29   |           |            |      |
| ିର୍ବ Redmi Note 12S |           |            |      |
| ିକ TP-Link_79C2     |           |            |      |
| All Networks        |           | ,          |      |
|                     |           |            |      |
| (1) Balanced >      | Night Lig | ht         |      |
| ● Dark Mode + A     | Airplane  | Mode       |      |

Po stažení certifikátů rozklikněte opět rozhraní Wi-Fi a klikněte na "All Networks."

## Airplane Mode Disables Wi-Fi, Bluetooth and mobile broadband

## Visible Networks

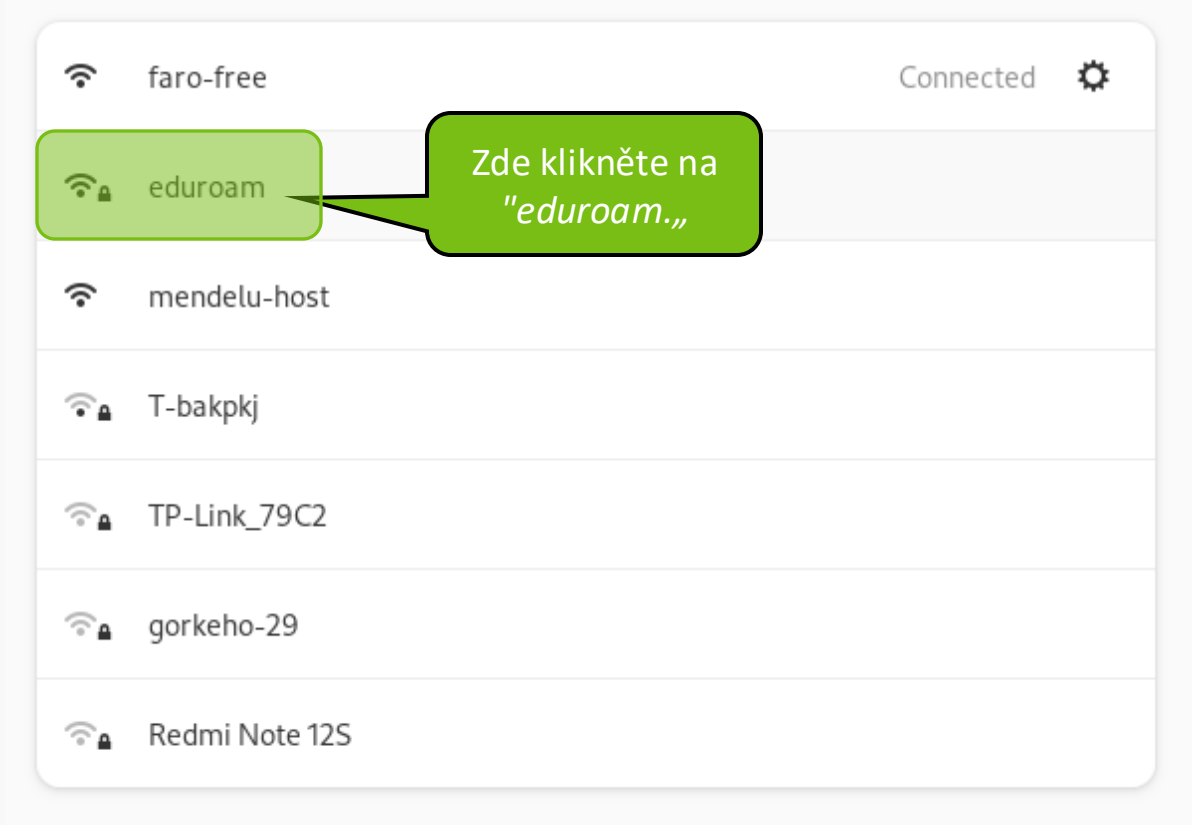

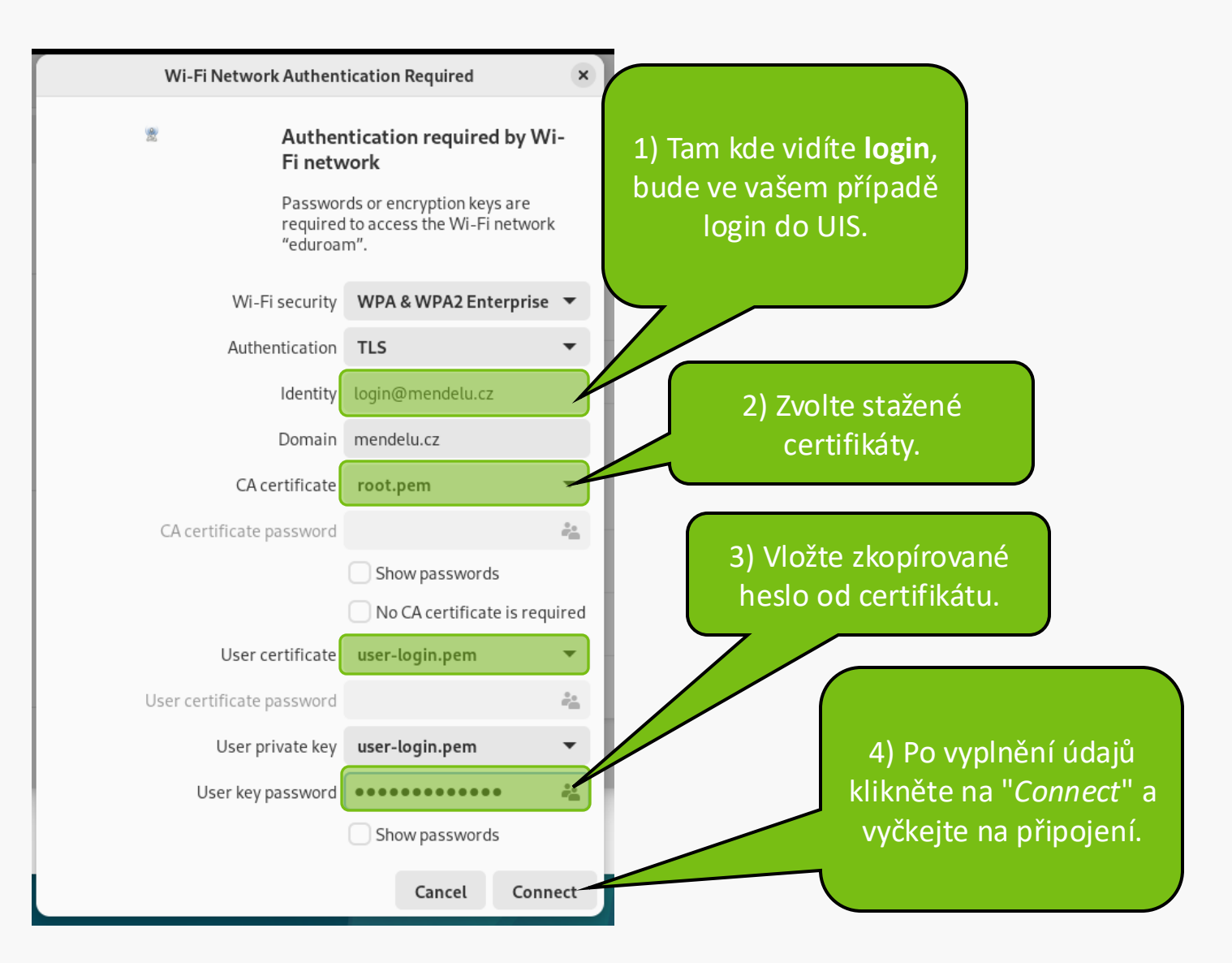

MENDELU
Odbor informačních
technologií

## Návod připravil

Odbor informačních technologií OIT MENDELU

tech.mendelu.cz